| EAFIT Epik                        | Parametrización Tipos de<br>Diploma                                                                 |       |                                                                                                    | Fecha<br>Elaboración:<br>2021/09/08                  |
|-----------------------------------|----------------------------------------------------------------------------------------------------|-------|----------------------------------------------------------------------------------------------------|------------------------------------------------------|
| Nombre funcionalidad :            | Parametrización Tipos de Diploma                                                                    |       |                                                                                                    |                                                      |
| Descripción de la funcionalidad : | Permite parametrizar las plantillas por cada tipo de diploma                                        |       |                                                                                                    |                                                      |
| Ruta EPIK :                       | Definición de SACR > Datos de Productos > Registros del Alumnado > Graduación > Tipos de<br>Diploma |       |                                                                                                    |                                                      |
| Actor/Usuario :                   | Administrativos                                                                                     |       |                                                                                                    |                                                      |
| Prerrequisito                     | Ejecutor del<br>paso                                                                                | Pasos | Pasos principales                                                                                     | Mensajes<br>(Informativo/Advert<br>encia/Validación) |
|                                   | Usuario                                                                                             | 1     | Ingresar a la ruta señalada                                                                           |                                                      |
|                                   | Usuario                                                                                             | 2     | El usuario hace clic en el campo <b>Institución</b><br>Académica y selecciona el valor <b>EAFIT</b> . |                                                      |
|                                   | Sistemas                                                                                            | 3     | El sistema presenta la fecha actual en el campo<br>Fecha Efectiva.                                    |                                                      |
|                                   | Sistemas                                                                                            | 4     | El sistema presenta el valor <b>Activo</b> en el campo <b>Estado.</b>                                 |                                                      |
|                                   | Usuario                                                                                             | 5     | El usuario selecciona el Grado académico                                                              |                                                      |
|                                   | Usuario                                                                                             | 6     | El usuario selecciona el valor correspondiente en el Xlat <b>Tipo Diploma.</b>                        |                                                      |
|                                   | Usuario                                                                                             | 8     | El usuario hace clic en el campo Plantilla                                                            |                                                      |
| Plantillas BI Publisher creadas   | Sistemas                                                                                            | 9     | El sistema presenta el listado de plantillas tipo Bl<br>Publisher creadas en EPIK.                    |                                                      |
|                                   | Usuario                                                                                             | 10    | El usuario selecciona la plantilla correspondiente.                                                   |                                                      |
|                                   | Usuario                                                                                             | 11    | El usuario hace clic en el botón Guardar.                                                             |                                                      |
|                                   | Sistemas                                                                                            | 12    | El sistema almacena la información.                                                                   |                                                      |